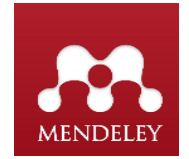

**Tutorial Mendeley** 

Mendeley, es una aplicación gratuita que permite gestionar y compartir referencias bibliográficas y documentos de investigación, encontrar nuevos datos y tener colaboración en línea.

## Puede además utilizarse en 2 versiones:

1.-Versión escritorio en el PC llamada (Mendeley Desktop)

2.-Versión en línea (Mendeley Web), acá podrá compartir referencias y unirse a una red social online para investigadores y conocer los últimos documentos publicados en el ámbito temático.

La sincronización de ambas versiones permite unificar la labor realizada en cualquier momento.

## Acceso a cuenta y descarga del programa:

El primer paso es acceder a Mendeley en la siguiente dirección: https://www.mendeley.com y seleccionar: "create a free account", y crear una cuenta de usuario.

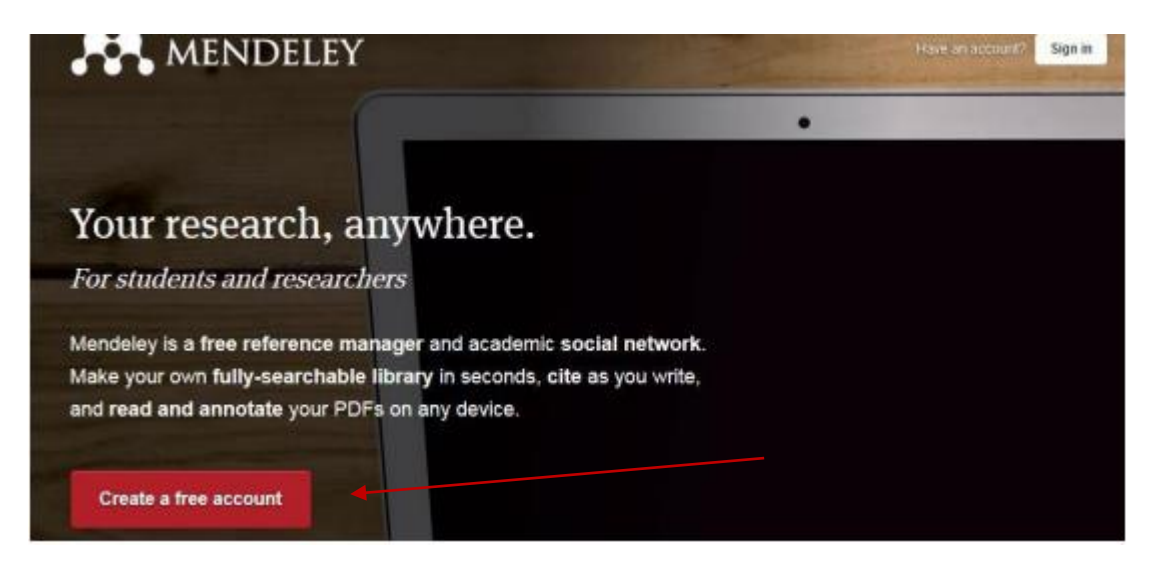

Se debe ingresar los datos que solicita el formulario:

Nombre completo, dirección de correo electrónico Gmail, y luego seguir las instrucciones que se indican.

Al correo Gmail llegará el registro recién creado:

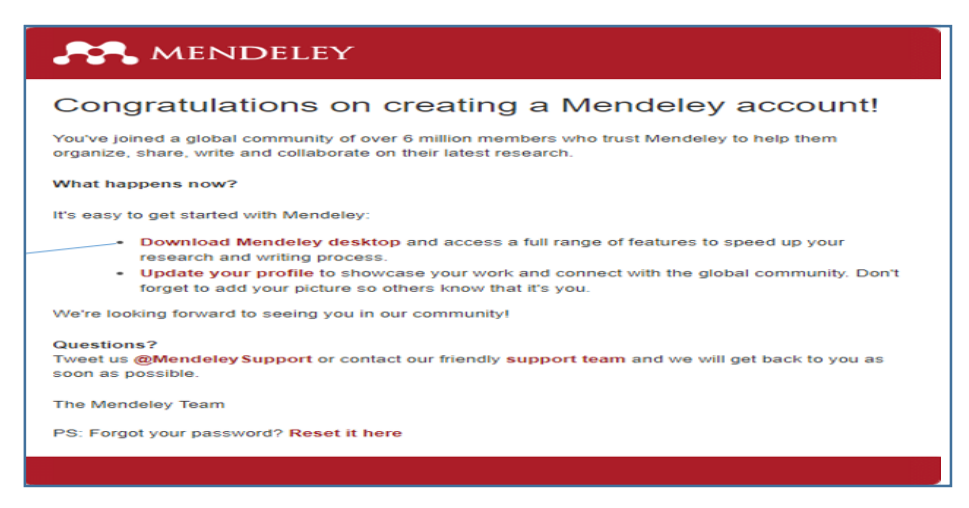

Seguir las instrucciones para bajar el programa al escritorio de su computador: "Download Mendeley Desktop":

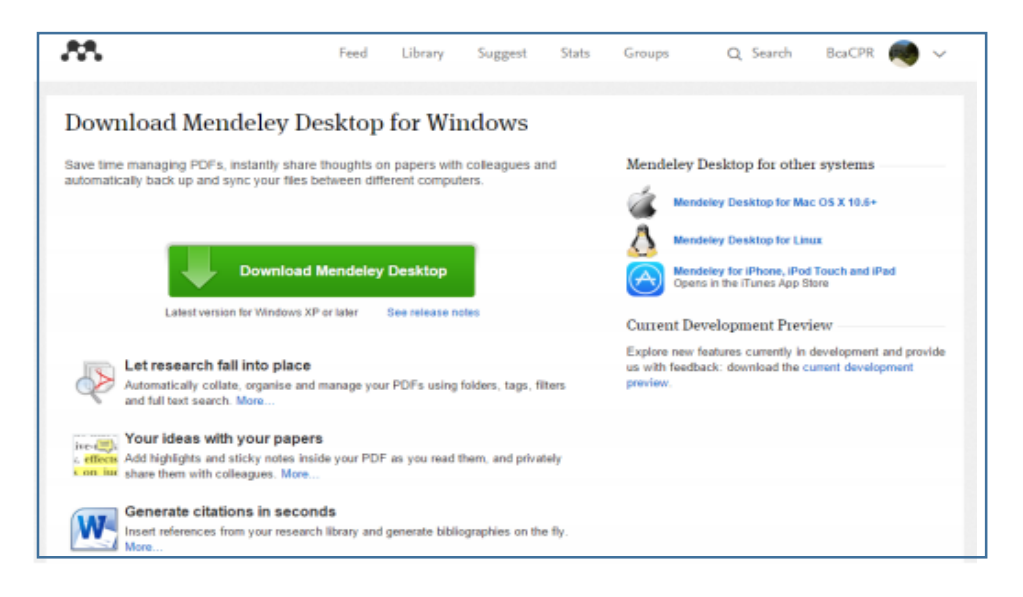

Además, deberá descargar el programa anexo "Mendeley Web Importer", que permite ingresar los documentos texto completo en formato pdf al gestor bibliográfico, seleccionando en Mendeley a través de la opción "Add documents" para ingresar en forma automática los artículos con un solo clic.

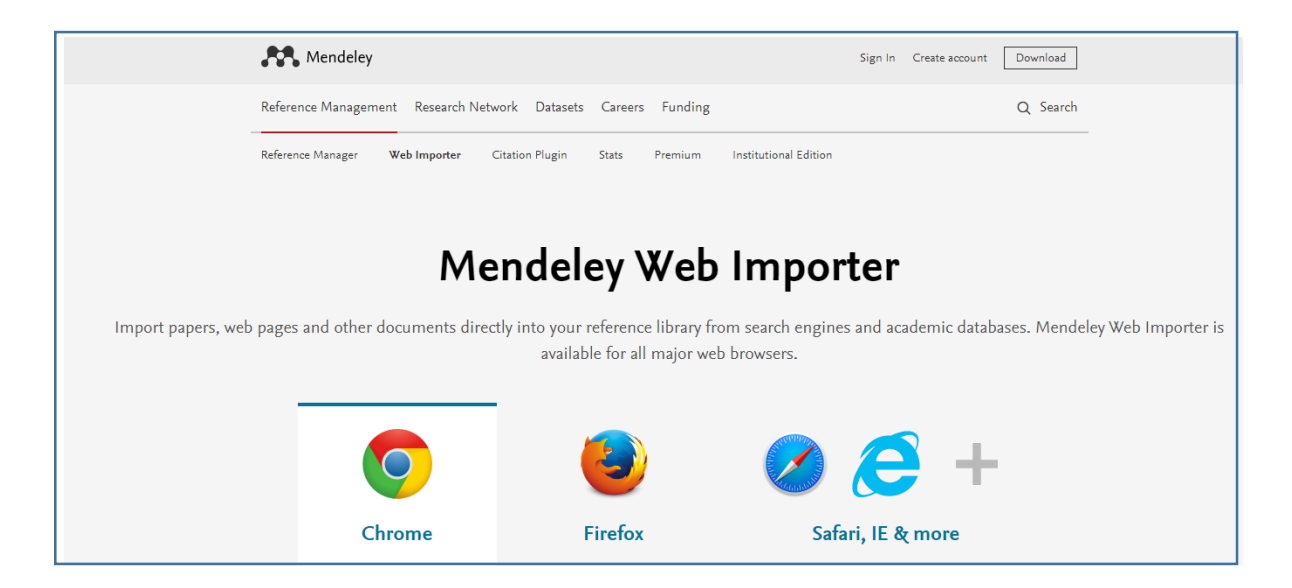

El programa se estructura en base a tres columnas de información:

- La columna lateral izquierda contiene las formas de acceder a las referencias.
- La columna lateral derecha la información de la referencia seleccionada.
- La zona central contiene las referencias ingresadas a la cuenta.

El cuadro siguiente muestra las 3 pantallas en blanco de Mendeley:

|                                                                                                    | 0             | Q                             | • Search       |
|----------------------------------------------------------------------------------------------------|---------------|-------------------------------|----------------|
| Add Files Folders Related Share                                                                                                    | Sync          |                               | Search         |
| All Documents  Control  Recently Added                                                                                                  | Create Folder | Vear Published In Add Details | Notes Contents |
| Recently Read  Favorites  Needs Review  My Publications  Unsorted  Geriatria Create Folder  Groups Create Group  Filter by Authors  All | Authors Title | Year Published In Add Details | Notes Contents |

En el cuadro más abajo Mendeley con registros:

| Add Fries Failders Ballabed                 | Dare Sylec                         |                                                                                                    |                                      | 9      |                                                                  | Parts 6 |
|---------------------------------------------|------------------------------------|----------------------------------------------------------------------------------------------------|--------------------------------------|--------|------------------------------------------------------------------|---------|
| Rytheory                                    | * Al Documents Edit Settings       |                                                                                                    |                                      |        |                                                                  |         |
| (5) All Decuments                           | + + = Authors                      | Trie                                                                                                    | Year Putstshed In                    | Added  | Details Notes Consum:                                            |         |
| Recently Added     Recently Read            | 🗧 🔹 🖲 Desigline, Thei Character.   | Harvard Buttering Racing                                                                                                    | 2008                                 | 3-27   | 2 documents selected<br>Edits will affect all selected documents |         |
| A Pavortas<br>A Newda Review                | e 🔹 🔹 🖲 Gimera, Jamas II           | Experience Economy                                                                                                    | 2013                                 | 3.27   | Marge Documents                                                  |         |
| R Ny Publications                           | 🗇 🔹 🖲 Joseph, Aller B; S, Hria; G. | <ul> <li>The Experience Economy The Four Rastins of an<br/>Experience</li> </ul>                                                         |                                      | 3.27   | Type: Journal Article                                            | •       |
| E Armholadea                                | 🖓 🔹 📻 Universided Nacional de C.   | Manual De Besegunded y Extendization                                                                                                    | 2012 Nevrma                          | 3(2)   | Autore Authors                                                   |         |
| : 21. aperato                               | 🚊 🔹 🖲 Puerusida, E U Habel Pa      | NAMELAL DE INCREMANS PARIA LAS Climas Odkelalógica<br>Universidad de Chite                                                               |                                      | 3.27   | burnet                                                           |         |
| Z. Prubas de poterie                        | an e waa baard                     | Sedividual care plans reduce fulls and braken tops in New<br>Cestand hospitals                                                           | 2018 Beeg                            | 3.27   | Valumer                                                          |         |
| Filter by Authors                           | a 🔄 e 🐑 Almenda, Oshelida Pi Alma  | <ul> <li>Robability of the traction version of the periatric<br/>depression acate (COS) short form</li> </ul>                            | 1999 Arquisos de<br>Neuro Palquistra | 3.27   | a Pagen:                                                         |         |
| M.<br>Adventuta, Universidad                | 👘 🔹 🖝 L Gubleres Robigues; T,-     | <ul> <li>Bicagacidad funcional en una politisción de ancianos en el<br/>medio comunitario Punctional argenment el elderly con</li> </ul> | 2005 Maphie Medicina                 | 3.07   | Abstract:                                                        |         |
| Ki Hadad, Ahmadi<br>Ki Mutairi, Nawaf       | 0 · · ·                            | 1957-09347-000 @ psychet.apa.org                                                                                                    |                                      | NOV 28 | Tags:                                                            |         |
| Merviel, Geger<br>Menal, Alto De Céssia G   |                                    | 1967-97506-000 @ pigmet.aps.org                                                                                                    |                                      | nov 29 | Author Knoweder                                                  |         |
| Newards, Shurley A<br>Minared, SL           | 6 · · ·                            | 1023389860800308) @ www.tandfortine.com                                                                                                  |                                      | nov 29 | ristian kepitatuk                                                |         |
| knaral Sender, Marie<br>Andreassen, Che A.  | a Sapalaky, Ket                    | Stress, glucocarticonds, and damage to the nervous<br>system; the current state of confusion.                                            | 1996 Strees                          | nev 29 | URL:<br>Sar on                                                   |         |
| Visijo, Raquel Maria A<br>Irrieta, Cartie O | 0.0                                | Penalmentos   Palite 3oal Kentanch                                                                                                    |                                      | NOV 17 | Catalog IDs                                                      | 1       |
| kaistenciales, Kedes                        |                                    | Nghai Tahus, I reyes de Notanda - Buscar con Google                                                                                      |                                      | Here's | * 00t                                                            | 3       |

Versión Web:

Es posible acceder a la versión web a través de la página: <u>https://www.mendeley.com</u> e ingresar en cualquier momento desde el botón "Sign in", esquina superior derecha, que lleva a la solicitud de usuario: Cuyo nombre será el e-mail y contraseña. Mendeley sincroniza las referencias de la cuenta entre la versión de escritorio (Mendeley Desktop) y la versión Web, para sincronizar la información de las 2 versiones se debe pulsar el icono de sincronización, cada vez que se incorpore una cierta cantidad de registros nuevos a Mendeley.

Icono de sincronización:

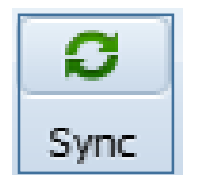

Mendeley permite en las 2 versiones:

- Importar o añadir archivos en los siguientes formatos: PDFs, Ris y Txt.
- Crear carpetas.
- Importar/ Exportar archivos desde: Refworks, EndNote, Zotero, y diversas Bases de Datos.
- Agregar nuevas referencias, en forma manual y online desde una página web o una base de datos, o desde el propio PC.

| 🐼 Mandalay Dasktan                                                                                                    |                                       |                                                                                                    |                      |                                                                                                    | J |
|----------------------------------------------------------------------------------------------------|---------------------------------------|----------------------------------------------------------------------------------------------------|----------------------|----------------------------------------------------------------------------------------------------|---|
| File Edit View Tools                                                                                                    | Help                                  |                                                                                                    |                      |                                                                                                    | - |
| Add Files<br>Add Folder<br>Watch Folder                                                                                                    | Ctrl+O<br>Ctrl+Shift+O<br>e Sync Help |                                                                                                    | Q + Search           | ) Beatriz 🧐                                                                                                    |   |
| Add Entry Manuality<br>Import:<br>Import: | Pavorites                             | rs Title   New Document  Tags:  Author Keywords:  URL:  Add URL  Catalog IDS  ArXav ID:  D0.3016/C42-2014-05  PMID:  Files:  Add Pie  Reset Save | Yeer Published Ir Ad | etails       Notes       Contents         Details       Notes       Contents         Details       Notes       Contents         Details       Notes       Contents         Open Location and Social Networking       Image: Social Networking       Image: Social Networking         Onliaboration and Social Networking       Image: Social Networking       Image: Social Networking         Authors:       M. Lama-Ponin       Image: Social Networking       Image: Social Networking         Journal:       Contunication       Image: Social Networking       Image: Social Networking         Journal:       Contunication       Image: Social Networking       Image: Social Networking       Image: Social Networking         Journal:       Contunication       Image: Social Networking       Image: Social Networking       Image: Social Netwo |   |

**Organizar carpetas:** Es posible organizar la información en carpetas: renombrar, crear, y borrar carpetas.

| Mendeley Desktop                                                   | 1              |                  | 0        | 000                     | -     |                                                                                                    | -                                     |        |          |                |                        |                    |                   |        |       |     |
|--------------------------------------------------------------------|----------------|------------------|----------|-------------------------|-------|----------------------------------------------------------------------------------------------------|---------------------------------------|--------|----------|----------------|------------------------|--------------------|-------------------|--------|-------|-----|
| File Edit View Tools Help                                          |                |                  |          |                         |       |                                                                                                    |                                       |        |          |                |                        |                    |                   |        |       |     |
| Add Files Folders Related Sha                                      | <b></b><br>∂re | <b>O</b><br>Sync |          |                         |       |                                                                                                    |                                       |        | Q - Sear | :h             |                        |                    |                   |        | Paola |     |
| My Library                                                         | ^              | 🔗 All D          | ocumei   | nts Edit Set            | tings |                                                                                                    |                                       |        |          |                |                        |                    |                   |        |       |     |
| All Documents                                                      |                | <b>* •</b> E     | Auth     | nors                    |       | Title                                                                                                    | Year Published In                     | Added  | -        | Deta           | ils N                  | otes               | Contents          |        |       |     |
| Recently Added     Recently Read                                   | 5              | \$r • •          | Discip   | pline, The; Chara       | cter  | Harvard Business Review                                                                                            | 2009                                  | 3:27   | =        | 2 doo<br>Edits | uments s<br>will affec | electe<br>t all se | d<br>lected docur | nents. |       |     |
| ☆ Favorites Ø Needs Review                                         | = 7            | å • •            | Gilmo    | ore, James H            |       | Experience Economy                                                                                                 | 2011                                  | 3:27   |          | Mer            | je Docum               | ents               |                   |        |       |     |
| My Publications Unsorted                                           | 7              | Å • •            | Josep    | oh, After B; Ii, Pir    | ne; G | The Experience Economy The Four Realms of an<br>Experience                                                         |                                       | 3:27   |          | Тур            | e: Journa              | l Articl           | e                 |        | •     | ı â |
| Aristoteles                                                        | 7              | Å • •            | Unive    | ersidad Nacional        | de C  | Manual De Bioseguridad y Esterilizacion                                                                            | 2012 Norma                            | 3:27   |          | Auth           | iors: Au               | hors               |                   |        |       |     |
| ejemplo     Personal                                               | 3              | λ • Ε            | n Fueni  | a <b>b</b> da, E U Mabe | l Pa  | MANUAL DE NORMAS PARA LAS Clínica Odontológica<br>Universidad de Chile                                             |                                       | 3:27   |          | Jour           | nal:                   |                    |                   |        |       |     |
| Prubas de zotero                                                   | 3              | Å • •            | r) Wise, | acqui                   |       | Individual care plans reduce falls and broken hips in New Zealand hospitals                                        | 2016 Bmj                              | 3:27   |          | Volu           | me:                    |                    |                   |        |       |     |
| Filter by Authors                                                  |                |                  | Alme     | ida, Osvaldo P; /       | Ime   | Reliability of the Brazilian version of the geriatric<br>depression scale (GDS) short form                         | 1999 Arquivos de<br>Neuro-Psiquiatria | 3:27   |          | Pag            | e:<br>es:              |                    |                   |        |       |     |
| All<br>Adventista, Universidad                                     |                | år • 🖻           | J, Gu    | tien Rodrígue:          | ;; т, | Incapacidad funcional en una población de ancianos en el<br>medio comunitario Functional impairment in elderly com | 2001 Mapfre Medicina                  | 3:27   |          | Ab             | stract:                |                    |                   |        |       | =   |
| Al Hadad, Ahmed<br>Al-Mutairi, Nawaf                               |                |                  |          |                         |       | 1957-08247-000 @ psycnet.apa.org                                                                                   |                                       | nov 29 |          | Та             | gs:                    |                    |                   |        |       |     |
| Albayrak, Özgür<br>Alfenas, Rita De Cássia G<br>Almeida, Osvaldo P | 7              | k • (            |          |                         |       | 1987-97506-000 @ psycnet.apa.org                                                                                   |                                       | nov 29 |          | Au             | thor K                 | evwo               | rds:              |        |       |     |
| Almeida, Shirley A<br>Alvarez, S.                                  | 5              | ÷ •              |          |                         |       | 10253899609001092 @ www.tandfonline.com                                                                            |                                       | nov 29 |          |                |                        |                    |                   |        |       |     |
| Amaral Simões, Mário<br>Andreassen, Ole A.<br>Angier, Heather      | 5              | Å.               | Sapo     | lsky, RM                |       | Stress, glucocorticoids, and damage to the nervous<br>system: the current state of confusion                       | 1996 Stress                           | nov 29 |          | UR<br>Add      | URL                    |                    |                   |        |       |     |
| Araújo, Raquel Maria A<br>Arrieta, Carlos O                        | 5              | \$r •            |          |                         |       | Pensamientos   Padre José Kentenich                                                                                |                                       | nov 17 |          | Ca             | talog I                | Ds                 |                   |        |       |     |
| Asistencial, Red<br>Asistenciales, Redes<br>Auais Mohammad         | - 7            | Å •              |          |                         |       | Nghai Tahus, I reyes de holanda - Buscar con Google                                                                |                                       | nov 10 | -        | DOI            |                        |                    |                   |        | 2     | -   |
| <b>T</b>                                                           | 111            |                  |          |                         |       |                                                                                                    |                                       |        |          |                |                        |                    |                   |        |       |     |
| л.<br>Ш                                                            |                |                  |          |                         |       |                                                                                                    |                                       | 11     |          |                |                        |                    |                   |        |       |     |
|                                                                    |                |                  |          |                         |       |                                                                                                    |                                       |        |          |                |                        |                    |                   |        |       |     |

# Incorporar o "importar" documentos

Existen diversas formas para incorporar a Mendeley:

1.- Desde "File" seleccionar "Add File":

-Add Folder: incorpora PDF desde carpetas del escritorio.

-Watch Folder: permite configurar "tareas de vigilancia", de forma que cuando detecte un archivo PDF en esa carpeta lo importe automáticamente.

2.- Arrastrar el documento PDFs desde el escritorio del PC.

3.-Agregar un documento en forma manual

4.-Importar desde una Base de Datos o Página web:

-Directa (Seleccionado "Save to Mendeley", desde la misma página web)

-Indirecta (Por tipo de formato, generalmente desde bases de datos en formato

"Ris")

También permite agregar referencias relacionadas con las añadidas recientemente seleccionado: "Related"

Incorporar nuevas sugerencias a través de la pestaña: "Mendeley Suggest"

Buscar directamente en el catálogo de Mendeley (documentos ya ingresados): a través de "Literature search"

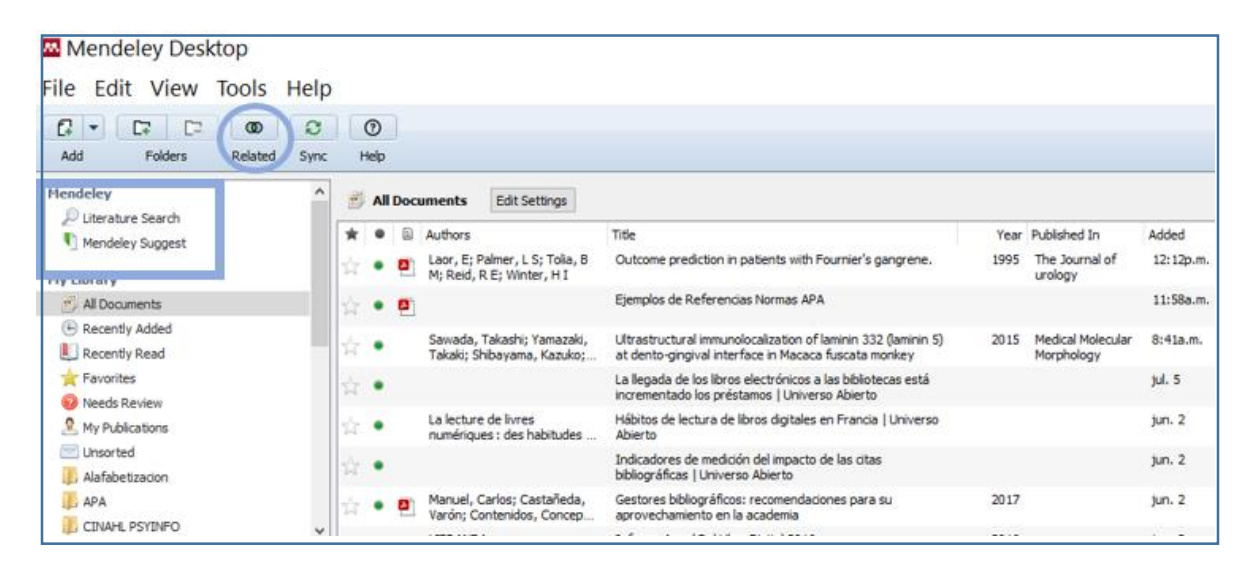

Importar archivo PDFs desde una carpeta en el computador:

El o los documentos PDFs, o las carpetas conteniendo dichos archivos, se deben "arrastrar" con el mouse hacia la ventana abierta de Mendeley y soltar el o los archivos, quedando incorporados los archivos importados, con los datos bibliográficos y el texto completo. Sin duda es la forma más rápida, ya que incorporan inmediatamente los datos bibliográficos y el texto completo.

| ile Edit View Tools Help                                                                                                    |                  |
|----------------------------------------------------------------------------------------------------|------------------|
| Bilidez Doumentos     Opnicrya: Capta     S     Bilidez Doumentos     Opnicrya: Capta     S     Bilidez Doumentos     Opnicrya: Capta     S     S | Published In Add |

### Agregar un documento en forma manual:

Desde el menú principal se selecciona la opción "file", seleccionar el mensaje: "Add entry manually": para introducir manualmente un documento.

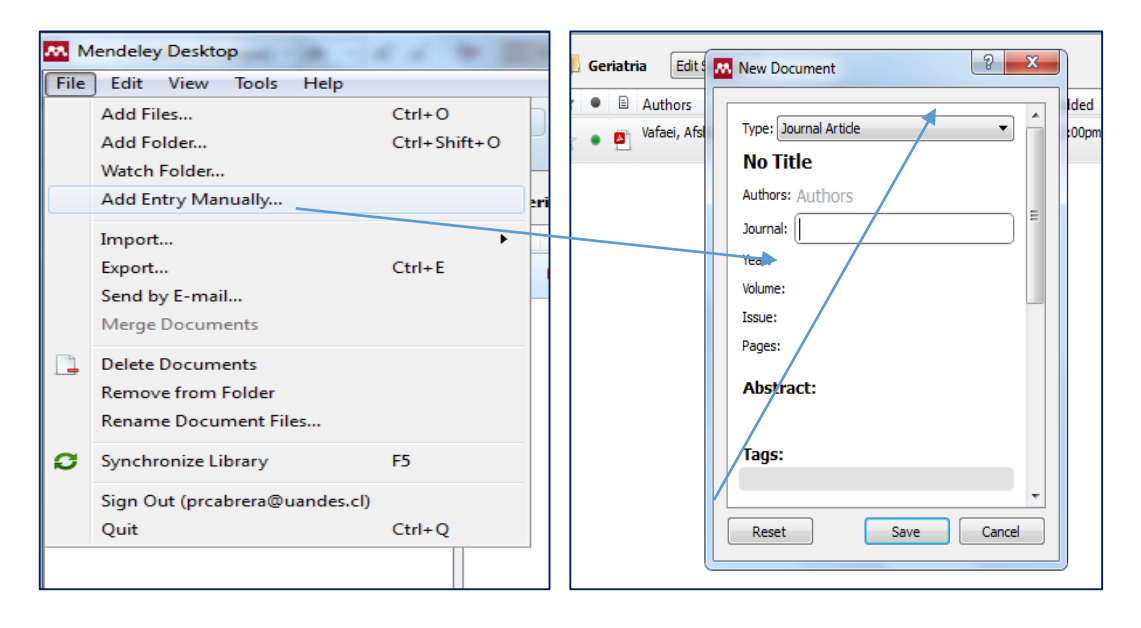

Recuerde que la forma correcta de ingresar el autor es: Apellido, Nombre.

Al añadir "TAGS", o "Metadatos", estos van en columnas separados como, por ejemplo: Tipo de documento, año, título, DOI, URL, datos bibliográficos que le ayudarán a localizar el documento, si es necesario.

#### Para importar artículos desde una base de datos

• Verifique en la pestaña superior "Tools" si ya tiene descargado el archivo: Install Web Importer

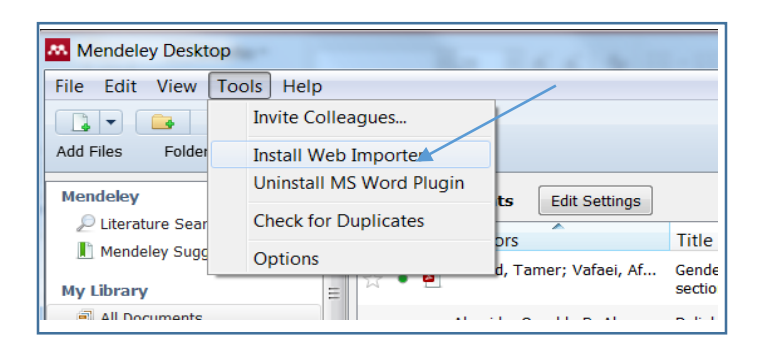

Con esta aplicación cada vez que abra internet el icono de Mendeley estará incorporado en la página web en la esquina superior derecha.

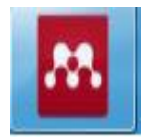

### Importar desde una base de datos suscrita:

Ingresar a Recursos Electrónicos, luego seleccione Bases de Datos e ingrese a BEIC:

| BEIC | Biblioteca Electrónica de Información Científica,<br>BEIC |
|------|-----------------------------------------------------------|

Ingresar a Elsevier y realizar una búsqueda de su interés:

| Elsevier (Freedom Collection) | REMOTO |
|-------------------------------|--------|
|                               |        |

Teniendo descargado el archivo anterior (Install Web Importer) y en la búsqueda realizada en Elsevier, se selecciona el icono Mendeley, esquina superior derecha.

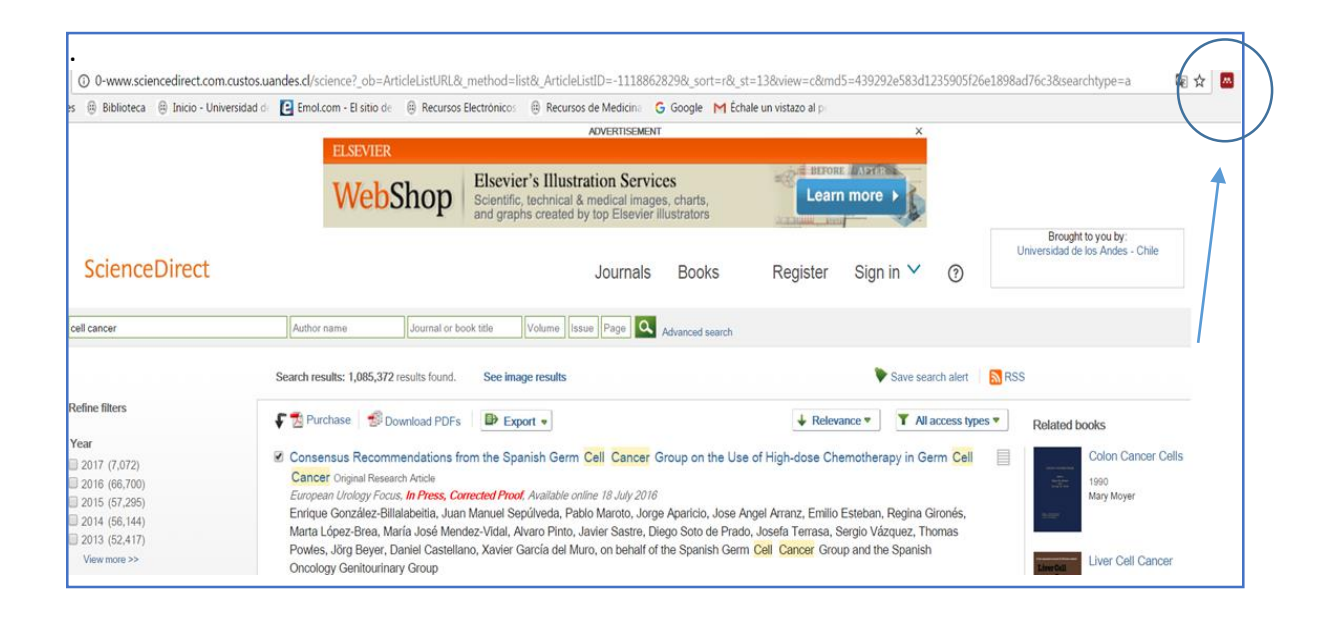

Surge una nueva ventana de Mendeley, en el costado derecho, de la página web, acá se debe seleccionar los archivos o documentos que se deseen ingresar a Mendeley, haciendo clic en unos pocos o todos los artículos indicados en el recuadro, debe estar, además, en esta misma ventana, seleccionado "Downoload PDFs", para descargar conjuntamente el texto completo, de la base de datos, por ej. la base de datos Elsevier que se muestra más abajo, y luego seleccionar "Save all" posteriormente en Mendeley sincronizar los registros.

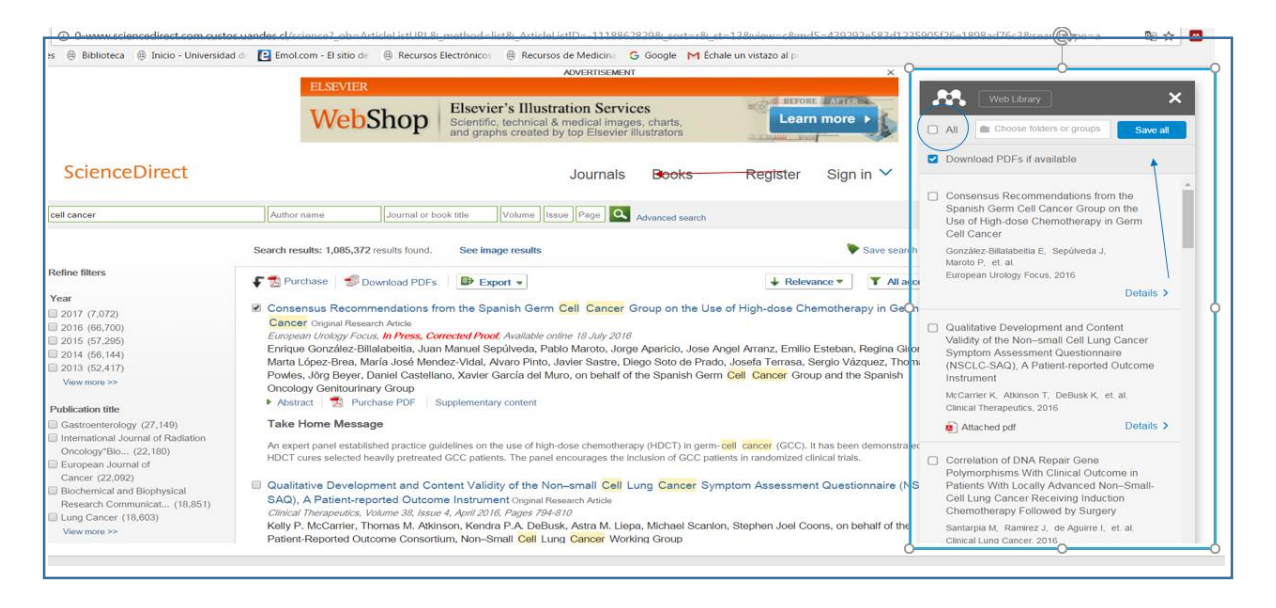

### Incorporar documentos desde Google Académico:

Actúa de la misma forma anterior, pinchando el icono Mendeley al costado derecho y luego seleccionado los documentos deseados y posteriormente seleccionando "Save all".

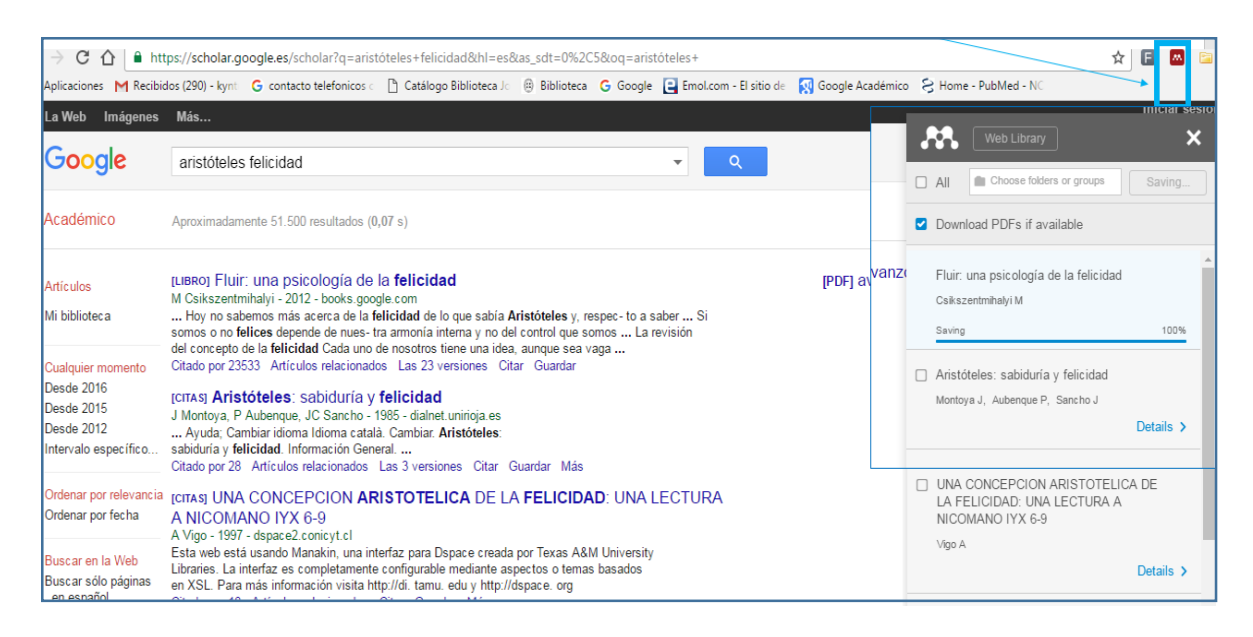

Importar artículos desde Base de Datos "EBSCO":

Existen 2 formas de ingresar artículos de Ebsco a Mendley.

La primera opción es la más sencilla:

Realizar una búsqueda, seleccionar los documentos deseados y descargar en PDFs en su escritorio de su PC, luego sólo debe arrastrar con el mouse hacia Mendeley, y estos se cargan con todos los campos bibliográficos necesarios, en forma automática en Mendeley.

| e claie         | Ivonne - Acce Ciencias (IIA                                 | Mendeley Desktop                          |                   | 8 1000 N                             | 0.22              |          | A loss  |         |
|-----------------|-------------------------------------------------------------|-------------------------------------------|-------------------|--------------------------------------|-------------------|----------|---------|---------|
| 🔒 🕨 Nueva (     | carpeta 🕨                                                   | File Edit View Tools Help                 |                   |                                      |                   |          |         |         |
| ar 👻 🔼 Abi      | rir con Adobe Acrobat Reader DC 👻 Comp                      |                                           | 3                 |                                      | 0                 | v Search |         |         |
| oritos          | Nombre                                                      | My Library 🛛 Fluir: una psicología de 🗴 🚦 | Delfín Ignacio Gr | ueso 🗵                               |                   |          |         |         |
| escargas        | Mag Enfermeria                                              |                                           |                   |                                      |                   |          |         | t       |
| ropbox          | Bases de Datos salud ODUntologia                            | 🗊 All Documents 🔹 🕕 Arie                  | stoteles Edit S   | ettings                              |                   |          |         |         |
| tios recientes  | ENCORE                                                      | Recently Added                            |                   |                                      |                   | v        |         |         |
|                 | Estrategia de Búsqueda                                      | 👢 Recently Read 👘 🗎                       | Authors           | Title                                | Year Published In | Added    | Details | Notes C |
| liptecas        | Teoría critica, justicia y metaniosofia                     | A Foundation                              | Fraga, Fernan     | Debates actuales sobre la justicia : | 2015              | 4:45     |         |         |
| ocumentos       | 😰 WoS y Journal Citation Reports                            | Nacia Bavian                              |                   | historia y desarrollo                |                   |          |         |         |
| genes           | ¢.                                                          | A weath w                                 | Filosofía, Depar  | Delfín Ignacio Grueso                | 2012              | 4:45     |         |         |
| lusica          |                                                             | X My Publications                         |                   |                                      |                   |          |         |         |
| ídeos           |                                                             | 🔄 Unsorted                                |                   |                                      |                   |          |         |         |
|                 |                                                             | Aristoteles                               |                   |                                      |                   |          |         | c       |
| inco local (C)  |                                                             | l delivery                                |                   |                                      |                   |          |         |         |
| isco local (D:) |                                                             |                                           |                   |                                      |                   |          |         |         |
| V-T210          |                                                             | V (E) ejempio                             |                   |                                      |                   |          |         |         |
|                 |                                                             | Personal 👻                                |                   |                                      |                   |          |         |         |
| 1               |                                                             | Filter by Author Knowords                 |                   |                                      |                   |          |         |         |
|                 |                                                             | All                                       |                   |                                      |                   |          | No      | o docur |
|                 |                                                             | All derection                             |                   |                                      |                   |          | 8       | , aocai |
|                 |                                                             | filosofía del derecho                     |                   |                                      |                   |          |         |         |
| Adobe Acroba    | I, JUSTICIA Y METATILOSOTIA Fecha de modifica<br>t Document | injusticia                                |                   |                                      |                   |          |         |         |
| AUGDEACTODA     |                                                             | justicia                                  |                   |                                      |                   |          |         |         |
| 197             |                                                             | meta-filosofía                            |                   |                                      |                   |          |         |         |

Escritorio

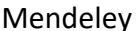

La segunda opción:

Realizar una búsqueda en la base de datos EBSCO, seleccionar los documentos deseados, (debe salir una nueva carpeta amarilla en el costado derecho de cada artículo), luego ir a: "Vista de carpeta", costado derecho:

| (*) * (i) web.a.                                                                          | ebscohost.con                                                 | /ehost/resultsadvanced?sid=05d0adbc-69c5-4287-93ba-a952e0066f10%40sessionmgr4008&vid=3&hid=4204&bquery=sel                                                                                                    | Q. Buscar                                                                                                    | ☆自♣                      |                                                                                                    |
|-------------------------------------------------------------------------------------------|---------------------------------------------------------------|----------------------------------------------------------------------------------------------------|----------------------------------------------------------------------------------------------------|--------------------------|----------------------------------------------------------------------------------------------------|
| Nueva búsqueda                                                                            | Materias                                                      | Publicaciones • Imágenes • Más •                                                                                                    | Conectar                                                                                                    | 👆 Carpeta 🛛 Preferenc    | ias Idiomas • Ayuda Sali                                                                                                    |
| EBSCOhost                                                                                 | Buscando: Aca<br>self care<br>AND -<br>AND -<br>Búsqueda bási | emic Search Premier, Mostrar todos Bases de datos<br>Seleccione un campo *<br>Seleccione un campo *<br>Seleccione un campo *<br>A Biosqueda avanzada Historial de biosqueda >                                                                                                    |                                                                                                    |                          | UNIVERSIDAD DE LOS ANDES                                                                                                    |
| C Depurar los<br>resultados<br>Búsqueda acta<br>Booleano/Fras<br>self care<br>Limitadores | ual ,                                                         | Resultados de la búsqueda: 1 a 10 de 38,777         1. Fostering self-care behaviours through symptom diary use? An exploratory, cro<br>of and attitude towards a symptom diary of patients with heart failure.         View         Publicación         Publicación         Texto completo en PDF | Relevancia   Opciones de página   ss-sectional study about the use e de datos: CINAHL. Complete Aged 45-64 years; Aged: 65+ years; Male; Ferna | e Compartir •            | La carpeta contiene<br>elementos.<br>SELE-CARE OF<br>YOUNG ADULTS<br>Effects of a Behavioral<br>L.<br>Fostoring self-care<br>behav |
| Limitar a                                                                                 | adémicas 🛛                                                    | 2. Effects of a Behavioral Intervention on Self-Efficacy, Self-Care Behavior and Ht<br>Type 2 Diabetes Mellitus.                                                                                                    | DATC Values among Patients with<br>rtcle) ISSN 0974-0349, Base de datos: CRU4HL C<br>eff Efficacy Education, Middle Aged. 45-64 years,         | Complete<br>Male; Female | r a: Vista de la carpeta<br>Imágenes relacionadas                                                                                  |
| Publicaciones<br>(arbitradas)                                                             | académicas                                                    | 3. SELF-CARE OF YOUNG ADULTS WITH TYPE 2 DIABETES MELLITUS.<br>Soares Luz Costa, Lan Janana, Gomes Machado, Ana Larissa, Zara da Sina, Ana, Reis Braga, Clayamer,                                                                                                    | Nogueira Costa, Jaqueline; Feitosa Formiga, Laur                                                                                               | a Maria; Journal of      | )                                                                                                    |

Seleccionar los documentos nuevamente (costado izquierdo), luego ir a exportar:

| rtículos (3)                                                                                                    | Articulos                                                                                                    |        |
|----------------------------------------------------------------------------------------------------|----------------------------------------------------------------------------------------------------|--------|
| nágenes (0)                                                                                                    | 1-3 de 3                                                                                                    |        |
| lideos (0)                                                                                                    | Pagina: 1 Fecha añadida • Opciones de pág                                                                                                    | gina 🕶 |
| impresas (0)<br>'àginas (0)                                                                                                    | Seleccionar / anular selección de todo     Eliminar elementos                                                                                                    |        |
| ibros electrónicos (0)<br>ibros de audio (0)<br>fotas (0)<br>2tras fuentes de contenido (0)<br>inculos persistentes a la<br>úsqueda (0)<br>fúsquedas guardadas (0) | <ul> <li>I. Fostering self-care behaviours through symptom diary use? An exploratory, cross-sectional study about the use of and attitude towards a symptom diary of patients with heart failure.</li> <li>Köberich, Stefar, Journal of Research In Narsing, 2016, 21(7): 530-541. 12p. (Article) ISSN: 1744-9871, Base de datos: CINAHL Complete Materia: Heart Failure Symptoms; Cardiac Patients, Stef Care; Diaries Utilization; Patient Attitudes; Middle Aged: 45-64 years; Aged: 65+ years; Male; Female Sendemas: A complete on PDF</li> </ul>                         | ه      |
| lertas de búsqueda (0)<br>lertas de publicación (0)<br>àginas Web (0)                                                                                              | <ul> <li>2. Effects of a Behavioral Intervention on Self-Efficacy, Self-Care Behavior and HbA1c Values among Patients with Type 2 Diabetes Mellitus.</li> <li>All Angular, Premiumar, Jayarani, International Journal of Narsing Education, Jul-Sep2016, 8(3): 1-5. Sp. (Article) ISSN: 0074-0349, Base de datos: CRM4H. Complete Materias: Diabetes Mellitus, Type 2, Diabete: Patients; Self Care Education, Heroglobin A, Glycosylated, Self-Efficacy Education, Middle Aged: 45-84 years; Male; Female Texto complete on HTML.</li> <li>Texto complete on HTML.</li> </ul> | ه      |
|                                                                                                    | 3 SELF-CARE OF YOUNG ADULTS WITH TYPE 2 DIABETES MELLITUS.                                                                                                    | P      |
|                                                                                                    | Soares Luz Costa, Lara Janaina, Gomes Machado, Ana Larissa, Zara da Silva, Ana, Reis Braga, Clayanne, Nogueira Costa, Jaqueline, Feitosa Formiga, Laura Maria, Journal of<br>Narsing UFPE / Revista de Enfermagen UFPE, Nov2016; 10(11): 3875-5882, 39, (Article) ISSN 1914-9803, Base de datos: CINAHL Complete<br>Marias: Diabete Middle: Tubale: Diabete Diabete 27 Const. Dato Chara Datos Complexes. Dos Entotros Add 19, Marayse: India Datos Addis.                                                                                                    |        |

Seleccionar: "Exportación directa en formato RIS" y luego seleccionar: Guardar

| . eva búsqueda                  | Materias •          | Publicaciones •         | Imágenes - | Más • |                                                                                                    | Conectar         | 📥 Carpeta         | Preferen   |
|---------------------------------|---------------------|-------------------------|------------|-------|----------------------------------------------------------------------------------------------------|------------------|-------------------|------------|
| EBSCOhost A                     | Export Ma           | nager®                  |            |       |                                                                                                    |                  |                   |            |
| uardar Enviar<br>Número de eler | nentos que se guar  | rdan: 3                 |            |       |                                                                                                    |                  |                   |            |
| Eliminar es                     | tos elementos de la | a carpeta una vez guaro | ados       |       |                                                                                                    |                  |                   |            |
| Guardar                         |                     |                         |            |       | Guardar citas en un archivo formateado para:                                                               | Bib, EndNote, Pr | roCite, Reference | e Manager, |
|                                 |                     |                         |            |       | <ul> <li>Vieto Directe Capital de La deministración bibliográfica</li> <li>Citas en formato XML</li> </ul> |                  |                   |            |
|                                 |                     |                         |            |       | Citas en formato BibTeX<br>Citas en formato MARC21                                                         |                  |                   |            |
|                                 |                     |                         |            |       | Almacenar en RefWorks mediante Direct Export                                                               |                  |                   |            |
|                                 |                     |                         |            |       | O Direct Export a EasyBib                                                                                  |                  |                   |            |

Luego descargar el archivo "Ris" en el PC.

| worder Feuler                                  |                          |                  |                                                         |                                                                                                    |
|------------------------------------------------|--------------------------|------------------|---------------------------------------------------------|----------------------------------------------------------------------------------------------------|
| Suaroar Envia                                  |                          |                  |                                                         |                                                                                                    |
| Número de elementos que se guardar             | n: 1                     |                  |                                                         |                                                                                                    |
| Eliminar estos elementos de la ca              | arpeta una vez guardados |                  |                                                         |                                                                                                    |
|                                                |                          |                  |                                                         |                                                                                                    |
| Guardar                                        |                          |                  |                                                         | Guardar citae en un archivo formatedo para:<br># Esportado dical en fromañ de 169 edeol: C/TAVA. EsryBb, EndNote, ProCite, Reference Manager, Zotero)<br>W Job Direct Export te EndNote<br>© Clas en formate SARL.<br>Clas en formate Balta<br>Clas en formate Balta<br>© Clas en formate Balta<br>© Clas en formate Balta<br>© Direct Export el Baltario<br>© Direct Export el Baltario<br>© Direct Export el Baltario<br>© Direct Export el Baltario |
| anto suppenso de la página<br>delivery (1),ris | □ delivery (1).ris       | □ delivery.ris ↑ | Aplications pair (Plane y Andred  <br>@ 2017 EBSCO Indu | ille de existencia de EESCO   Culurade de confidencialidad   Yérmines de uso   Copyright<br>afres, Inc. Todos los derechos reservados.                                                                                                    |

En Mendeley: Seleccionar "File", luego "Import" buscar el archivo descargado y luego "abrir":

| ciones - Imágenes                                                                                                    | *      | Más •                             |                             | Conectar 📇 Carpeta Preferencias Idiomas • Ayuda Salir   |
|----------------------------------------------------------------------------------------------------|--------|-----------------------------------|-----------------------------|---------------------------------------------------------|
| Mendeley Desktop                                                                                                    |        |                                   |                             |                                                         |
| File Edit View Too                                                                                                    | ls He  | lp                                |                             |                                                         |
|                                                                                                    | ٥      | 2                                 |                             | Q- Search Paola 🌒                                       |
| Add Files Folders                                                                                                    | Relate | d Share Sync                      |                             |                                                         |
| Mendeley                                                                                                    |        | Becently Added                    |                             |                                                         |
| Literature Search                                                                                                    | AA.    | Mendeley Desktop                  |                             | Details Notes Contents                                  |
| My Library                                                                                                    | File   | Edit View Tools Help              |                             |                                                         |
| All locuments                                                                                                    |        | Add Files                         | Ctrl+0                      |                                                         |
| Recently Added                                                                                                    |        | Add Folder                        | Ctrl+Shift+O                |                                                         |
| 🚖 Favorites                                                                                                    |        | Watch Folder                      | curromitro                  |                                                         |
| Needs Revew     My Publications                                                                                                    |        | Watch Folder                      |                             |                                                         |
| Unsorted                                                                                                    |        | Add Entry Manually                |                             | Edit Settings                                           |
| Aristoteles                                                                                                    |        | Import                            |                             | BIDTEX (^.0ID)                                          |
| Image: Second Second |        | Export                            | Ctrl+E                      | EndNote XML - EndNote v8, X1 to X3 (*.xm                |
| Filter by Authors                                                                                                    |        | Send by E-mail                    |                             | RIS - Research Information Systems (*.ris)              |
| All<br>Aben, Katja K.H.                                                                                                    |        | Merge Documents                   |                             | Zotero Library (zotero.sqlite)                          |
| Adansa Klain, Juan Carlos<br>Ahmad, Noor B.                                                                                                    |        | Delete Documents                  |                             | penavior and numer values among ratient                 |
| Ahn, Yoon-Ok<br>Akasu, T.                                                                                                    | L.     | Delete Documents                  |                             | Date, Land James DELL CHILE OF TOONS ADDELTS WITH TYPE  |
| Akazai, Y.<br>Albanes, Demetrius                                                                                                    |        | Remove from Folder                |                             | MELLITUS.                                               |
| Alfieri, S.                                                                                                    |        | Rename Document Files             |                             | han D; Baird, Readability of Online Sources Regarding M |
| Almeida, Osvaldo P                                                                                                    | 0      | Synchronize Library               | F5                          |                                                         |
| Altekruse, Sean F.                                                                                                    |        | Sign Out (kyntucabrera@gmail.com) |                             | alabeitia, Enrig Consensus Recommendations from the Sp  |
| Amjadi, Kayvan                                                                                                    |        | Ouit                              | Ctrl+O                      | Cancer Group on the Use of High-dose Che                |
| Anderson, Matthew<br>Ankerst, Donna                                                                                                    |        |                                   | in Patiente With Locally A  | unged kon-Small/2 Coner                                 |
| Ansaloni I                                                                                                    |        | Outcome                           | in Patients with Locally Ac |                                                         |

| Add Files                                                                                                    |                    |                       |                    | ×                                         |
|----------------------------------------------------------------------------------------------------|--------------------|-----------------------|--------------------|-------------------------------------------|
| $ \rightarrow$ $\cdot$ $\uparrow$ $\square$ $\rightarrow$ Este equipo $\rightarrow$ Docu                                                                                                    | imentos > Busqueda | ٽ ~                   | Buscar en E        | Busque ዖ                                  |
| Organizar 👻 Nueva carpeta                                                                                                    |                    |                       | :=                 | - 🔳 😮                                     |
| <ul> <li>Acceso rápido</li> <li>Escritorio</li> <li>Descargas</li> <li>Documentos</li> <li>Imágenes</li> <li>Academicos julio 2017</li> <li>Busqueda</li> <li>Claves</li> <li>Gestores de referencia bibliográ</li> </ul> | Nombre             | Fecha de<br>13-07-201 | Tipo<br>Research I | Tama<br>6 KB                              |
| ConeDrive                                                                                                    |                    |                       | 1                  |                                           |
| <ul> <li>Este equipo</li> <li>Red</li> </ul>                                                                                                    |                    |                       |                    |                                           |
| Nombre:                                                                                                    |                    |                       | RIS - Research Inf | ormation Syst $ \smallsetminus $ Cancelar |

## Trabajar documentos en PDFs y realizar citas y bibliografía en Word:

Al tener importados los artículos en formato PDFs, Mendeley entrega la posibilidad de:

- Realizar anotaciones en los PDFs.
- Citar referencias en Word
- Realizar bibliografía.

Para trabajar con **Word**, se debe instalar un plugin extra:

Desde la pestaña "Tools" seleccionar: install MS Word Plugin:

| File Edit View To           | ols Help               |                                                            |  |  |
|-----------------------------|------------------------|------------------------------------------------------------|--|--|
|                             | Invite Colleagues      | 1                                                          |  |  |
| Add Files Fol               | Install Web Importer   |                                                            |  |  |
| My Library                  | install MS Word Plugin | Filling in the Blanks : St                                 |  |  |
| Mendeley                    | Check for Duplicates   | t Settings                                                 |  |  |
| P Literature Sea            | Options                | Title                                                      |  |  |
| My Library<br>All Documents | 🚽 📩 🔹 🎦 Arbuthn        | ot, Filling in the Blanks : Stand<br>white Achievement Gap |  |  |
| Recently Added              | Young, J               | Jeffr Researchers Charge Racia                             |  |  |

#### Editar los archivos en pdf incorporados:

Es posible subrayar y realizar una nota en las referencias incorporadas en PDF. Primero: se debe abrir un archivo PDFs, luego hacer un doble clic, aparecerá un menú con las siguientes herramientas:

Note, highlight y color, a partir del cual es posible hacer marcas e incorporar comentarios. Por ejemplo: Abrir un artículo que este en texto completo (PDF):

| ☆ |   | - | Villa, Roberto Secades; Mon | Efecto de la hipnosis y la terapia de aceptación y compromiso<br>(ACT) en la mejora de la fuerza física en piraguistas | 2004 | International<br>Journal of Clinica | oct 19   |
|---|---|---|-----------------------------|----------------------------------------------------------------------------------------------------|------|-------------------------------------|----------|
| 슢 | • | - | Csikszentmihalyi, M         | Fluir: una psicología de la felicidad                                                                                  | 2012 |                                     | 1:52     |
| ☆ | • |   | The Mendeley Support Team   | Getting Started with Mendeley                                                                                          | 2011 | Mendeley Desktop                    | 09-08-13 |

| AI - Q Q<br>Select Pan Note Highlight Color Zoom | Fullscreen Share Sync                                                                                                    | (Q + Search)                                                                                                    | Paola 📧 |
|--------------------------------------------------|----------------------------------------------------------------------------------------------------|----------------------------------------------------------------------------------------------------|---------|
| La experiencia autotélica.                       | EL AUTOR: Mihaly Csikszentmihalyi<br>yi) nació en 1934 en Fiume, Italia (e<br>el seno de una familia húngara.<br>Segunda Guerra Mundial y después<br>llegó a Estados Unidos en 1956. Allí<br>de Chicago para realizar estudios de<br>torado en dicha facultad, de la qu<br>desde entonces ha liderado una d<br>investigación psicológica contempor | (pronunciado como <i>chik-sent-mija</i> -<br>n la actualidad Rijeka, Croacia), en<br>Tras sufrir las calamidades de la<br>de recorrer el continente europeo,<br>consiguió ingresar en la Universidad<br>e psicología. En 1965 obtuvo su doc-<br>e luego sería profesor y decano, y<br>e las áreas más productivas de la<br>ránea.              |         |
| Pag 6                                            | Introducción                                                                                                    | acomete una delicada operación y                                                                                                    |         |
| Conclusión.<br>Pag 7                             | Un científico entra por la mañana a<br>trabajar en su estudio y cuando<br>menos lo piensa, se da cuenta de<br>que ya es de noche y que ha pasado<br>todo el día inmerso en sus tareas,<br>sin ni siquiera alimentarse. Un alpi-<br>nista escala las arriesgadas cumbres                                                                            | mientras percibe con todo detalle<br>la interacción entre su bisturí y el<br>órgano del paciente, todo el entor-<br>no parece desvanecerse. Un aman-<br>te hace el amor con su pareja y<br>siente que se fusiona con ella y con<br>el cosmos. Un gourmet saborea un<br>elaborado plato y olvida que ha<br>perdido su fortuna. Unos chicos sal- |         |

Luego es posible subrayar un párrafo (Highlight) en amarillo y luego seleccionar una "nota":

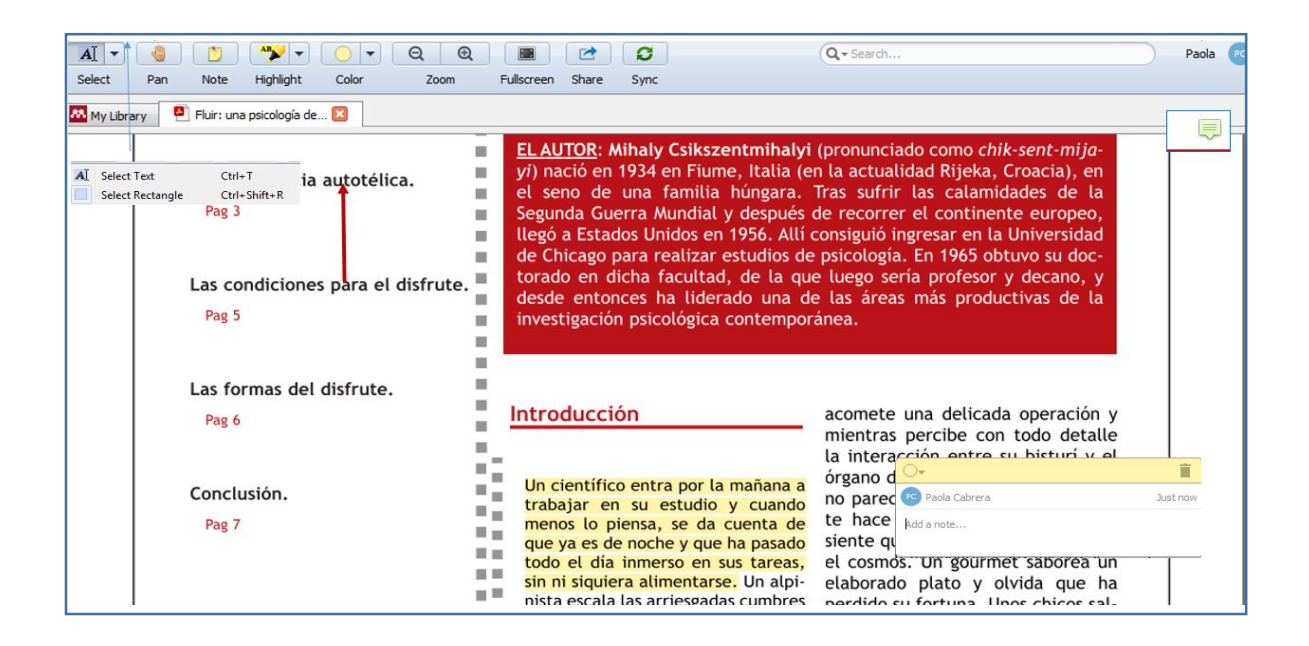

Desde un texto abierto en pdf se puede: Introducir un texto subrayado a Word, copiando y pegando (ctrl c)

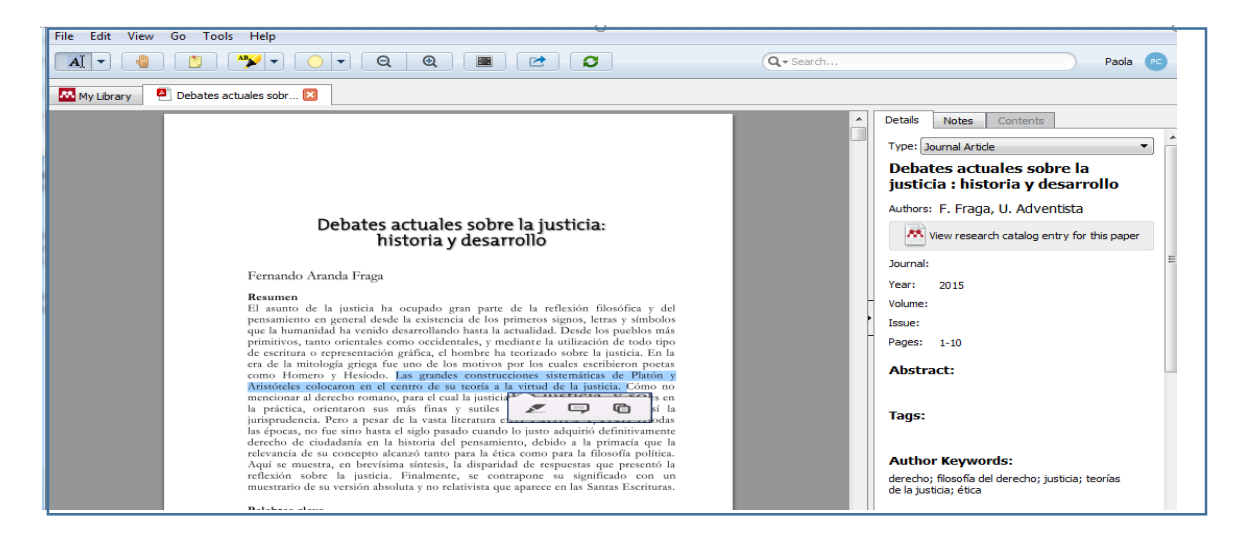

Luego en word, en donde se está realizando el trabajo personal se debe posicionar el cursor en donde se quiere poner el texto copiado del PDF, y finalmente digitar: ctrl v

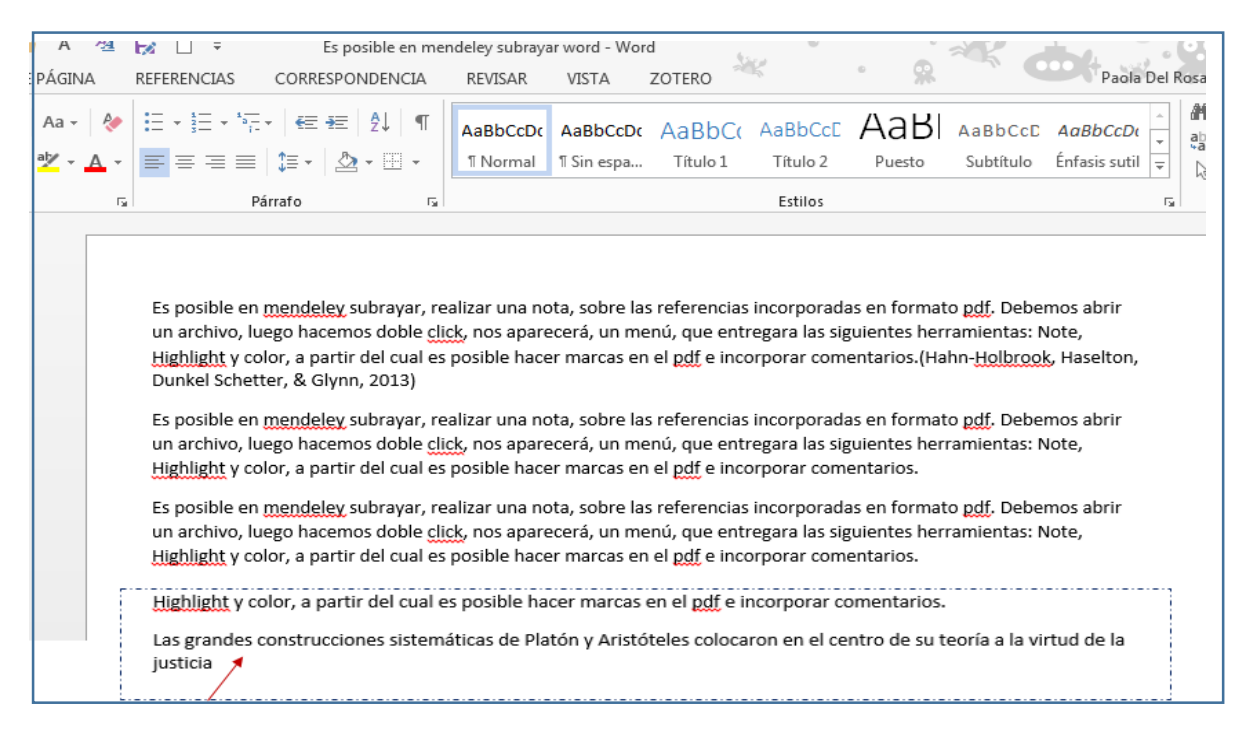

Se puede también citar este texto, si se desea.

En Mendeley se ubica el texto, se copia el título del artículo:

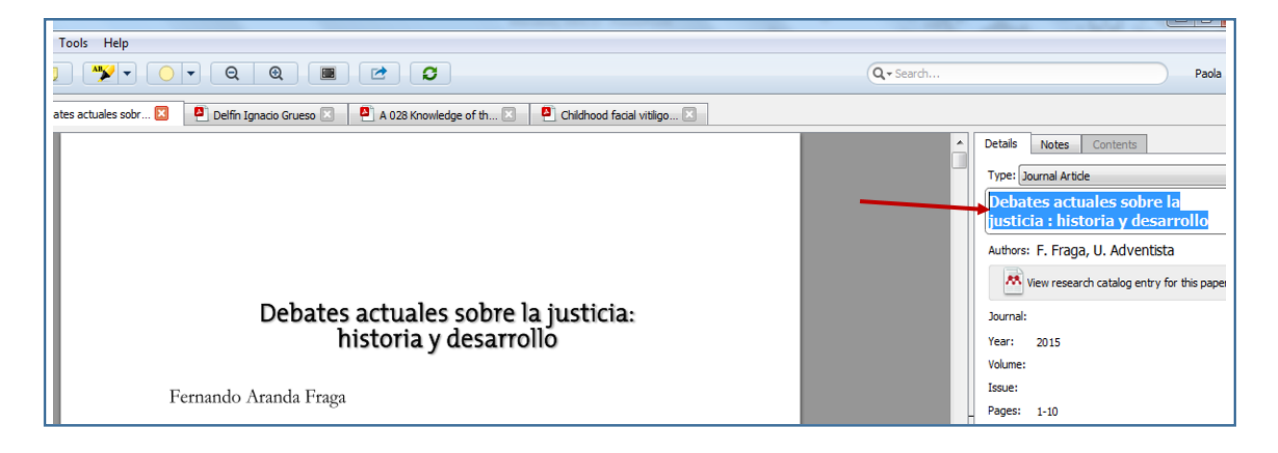

En Word, se comprueba que el cursor esté en la posición correcta al final del texto recién copiado y se selecciona "Insert citation" aparece el cuadro de búsqueda de Mendeley y se inserta el título:

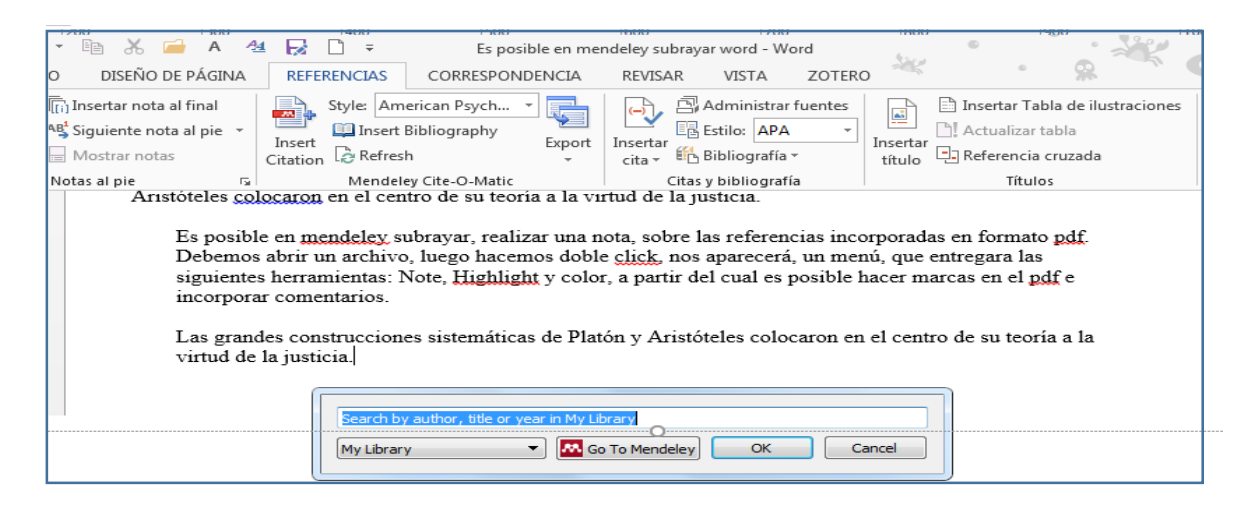

Mendeley ubica la cita y se da ok para insertar la cita, finalmente queda inserta la cita en el estilo deseado en Word.

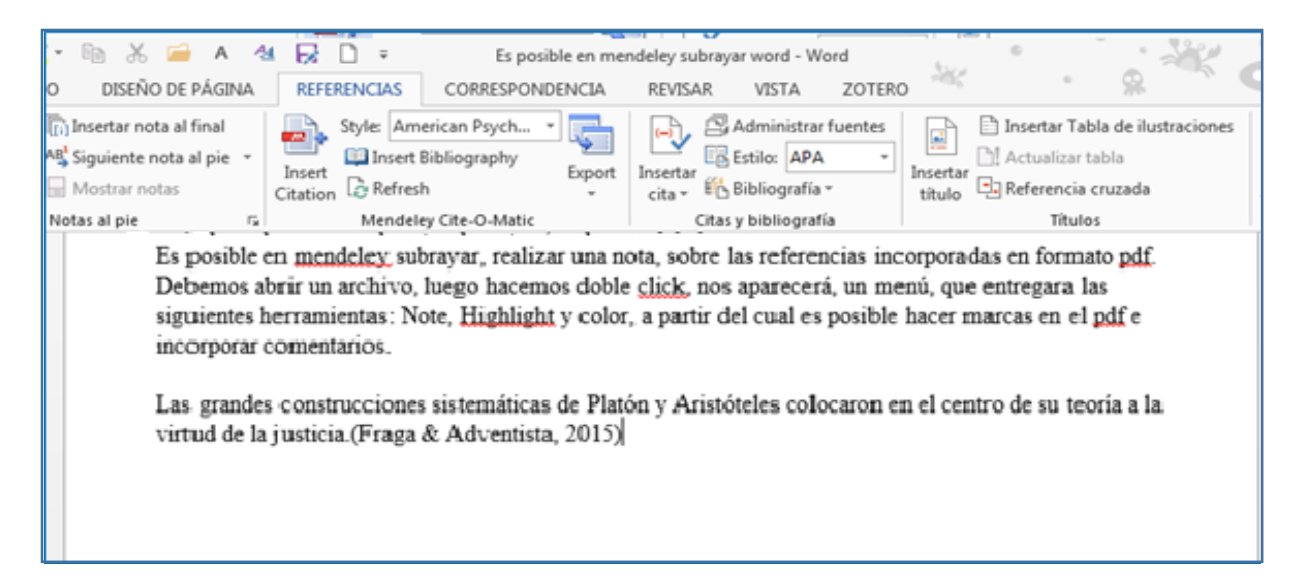

Además, es posible, si es necesario editar la cita: agregar comillas a una cita textual, y agregar el número de página:

Agregue las comillas: pase el cursor por la cita, la opción "Insert Citation" cambia a "Edit citation".

Luego del año, agregue número de página y Mendley pregunta, si desea mantener la cita editada y se contesta "Keep Manual Edit" para guardar la información.

| siguientes herra<br>incorporar com                                                        | un archivo, luego hacemos doble <u>click</u> , nos aparecerá, un menú, que entregara las<br>mientas: Note, <u>Highlight</u> y color, a partir del cual es posible hacer marcas en el <u>pdf</u> e<br>entarios.                                                                                                    |
|-------------------------------------------------------------------------------------------|----------------------------------------------------------------------------------------------------|
| "Ellos difieren<br>políticas. El art<br>diferencias a pa<br>Las grandes<br>virtud de la j | en explicar cómo el reconocimiento está implicado en los conflictos y las demandas<br>iculo trata de proveer una explicación para" (Fraga & Adventista, 2015 p.56) estas<br>rtir de diferencias meta-filosóficas sobre la filosofía política como empresa intelectual<br>Mendeley Desktop<br>Keep Citation Edit?<br>The citation '(Fraga & Adventista, 2015 p.56)' has been manually edited. |
|                                                                                           | Do you want to know this many a dit or second to the sub-matically formation                                                                                                    |

Finalmente, así queda en Word, la cita completa con el número de página:

Es posible en mendeley subrayar, realizar una nota, sobre las referencias incorporadas en formato pdf. Debemos abrir un archivo, luego hacemos doble click, nos aparecerá, un menú, que entregara las siguientes herramientas: Note, Highlight y color, a partir del cual es posible hacer marcas en el pdf e incorporar comentarios.

"Ellos difieren en explicar cómo el reconocimiento está implicado en los conflictos y las demandas políticas. El artículo trata de proveer una explicación para" (Fraga & Adventista, 2015 p.56) estas diferencias a partir de diferencias meta-filosóficas sobre la filosofía política como empresa intelectual

Las grandes construcciones sistemáticas de Platón y Aristóteles colocaron en el centro de su teoría a la virtud de la justicia.

En Word es posible cambiar el estilo de la norma internacional, para hacer la cita y la referencia:

|                                                                       | 1                                                                                                    | Manual M                                                                                         | endeley P                                            | 'aola - V                               | Vord        |  |
|-----------------------------------------------------------------------|----------------------------------------------------------------------------------------------------|--------------------------------------------------------------------------------------------------|------------------------------------------------------|-----------------------------------------|-------------|--|
| REFERENCIAS                                                           | DENCIA                                                                                                    | REVISA                                                                                           | R V                                                  | /ISTA                                   |             |  |
| Style: Inser<br>Insert<br>Citation Refres                             | Export                                                                                                    | Insertar<br>cita ~                                                                               | Adr<br>E Estil                                       | ninistrar fue<br>lo: APA<br>liografía ~ | ente        |  |
| Ame<br>Amu<br>Amu<br>Chii<br>Han<br>IEEE<br>Moo<br>Moo<br>Nati<br>Van | erican Psych  erican Political Science A<br>erican Political Science A<br>erican Sociological Associ-<br>ago Manual of Style 16t<br>vard Reference format 1<br>dern Humanities Researc<br>dern Language Association<br>ere<br>couver | Association<br>ociation<br>the dition (auth<br>(author-date)<br>th Association<br>on 7th edition | Administrat<br>dition<br>hor-date)<br>3rd edition (r | r fuentes                               | bliography) |  |

## Bibliografía:

Para insertar la bibliografía, hacer clic en "Insert Bibliography"

|                                                                                                  |                                                                                                    | 000                                                                                                    | umentor - m                                                                                                    | oru                          | -2                                                                                                    |          |  |
|--------------------------------------------------------------------------------------------------|----------------------------------------------------------------------------------------------------|----------------------------------------------------------------------------------------------------|----------------------------------------------------------------------------------------------------|------------------------------|----------------------------------------------------------------------------------------------------|----------|--|
| DISEÑO DE PÁGINA                                                                                 | REFERENCIAS                                                                                                    | CORRESPONDENCIA                                                                                                    | REVISAR                                                                                                    | VISTA                        |                                                                                                    |          |  |
| ) Insertar nota al final<br>Siguiente nota al pie<br>Mostrar notas<br>otas al pie<br>Hah<br>Repu | Style: Am<br>Insert<br>Citation Refres<br>Mendel<br>n-Holbrook, J., Ha<br>protection again<br>Health, 16(5), 41<br>ositorios, Bibliotec | erican Psych  Bibliography b Export b ey Cite-O-Matic selton, M., Dunkel Sche st maternal depressive 1–422. https://doi.org/ as Digitales y Crai. los C | Administrar fuentes<br>Insertar<br>cita ~ Bibliografía ~<br>Citas y bibliografía<br>tter, C., & Glynn, L. (2013). Doe<br>symptomatology? Archives of N<br>'10.1007/s00737-013-0348-9 |                              | Insertar Tabla de ilustraci<br>Insertar Tabla<br>Insertar Tabla<br>Insertar Tabla<br>Insertar Tabla<br>Insertar Tabla<br>Actualizar tabla<br>Titulos<br>Títulos<br>women's Mental |          |  |
|                                                                                                  | bttp://www.por                                                                                                    | rancisco Javier. (n.a. j. H                                                                                                    | etrieved fro                                                                                                    | om<br>oos digitolos v oroi l | oc obioti                                                                                                    | or do    |  |
| aprendizaje-en-la-educacion-superior/9789871305575                                               |                                                                                                    |                                                                                                    |                                                                                                    |                              |                                                                                                    |          |  |
| Su, Z                                                                                            | Su, Z., Li, R., & Gai, Z. (2016). Intravenous and Nebulized Magnesium Sulfate for Treating Acute                                        |                                                                                                    |                                                                                                    |                              |                                                                                                    |          |  |
|                                                                                                  | Asthma in Childr                                                                                                    | en: A Systematic Review                                                                                                    | v and Meta                                                                                                    | Analysis. Pediatric E        | mergenc                                                                                                    | cy Care. |  |
|                                                                                                  | https://doi.org/1                                                                                                    | 0.1097/PEC.00000000                                                                                                    | 00000909                                                                                                    |                              |                                                                                                    |          |  |

Finalmente, si desea aclarar un tema vaya a la sección Referencia de la Biblioteca.